# Health And Safety Guidance

# **General Health and Safety Precautions**

# **Device Handling**

- Ensure HS2 Tablet (HS2-T) and the HS2 Dongle(HS2-OTG) is securely mounted or placed to prevent accidental drops.
- Avoid using the HS2 Tablet (HS2-T) and the HS2 Dongle(HS2-OTG) in environments where it may be exposed to water or excessive moisture.

## Heat Management

- Monitor the HS2 Tablet (HS2-T) temperature regularly. Exposure to high ambient temperatures may cause the device to overheat.
- If the HS2 Tablet (HS2-T) becomes excessively hot to touch, discontinue use immediately and allow it to cool down before resuming operation.

### **Electrical Safety**

- Use only the manufacturer's provided power supply (HS2-EPS) or a WHO M2M accredited power source.
- Avoid overcharging the HS2 Tablet (HS2-T) to prevent battery damage and potential fire hazards.
- Ensure that charging cables are not damaged or frayed and are kept away from heat sources.

### **Emergency Situations**

#### **Overheating or Fire**

• If any part of the device begins to overheat or emits smoke, turn them off immediately and disconnect from any power source.

#### **Battery Leaks**

• In case of battery leakage, avoid contact with the leaked material. If contact occurs, wash the affected area with plenty of water and seek medical attention.

# **Basic operations**

#### Dashboard

#### This page displays the following:

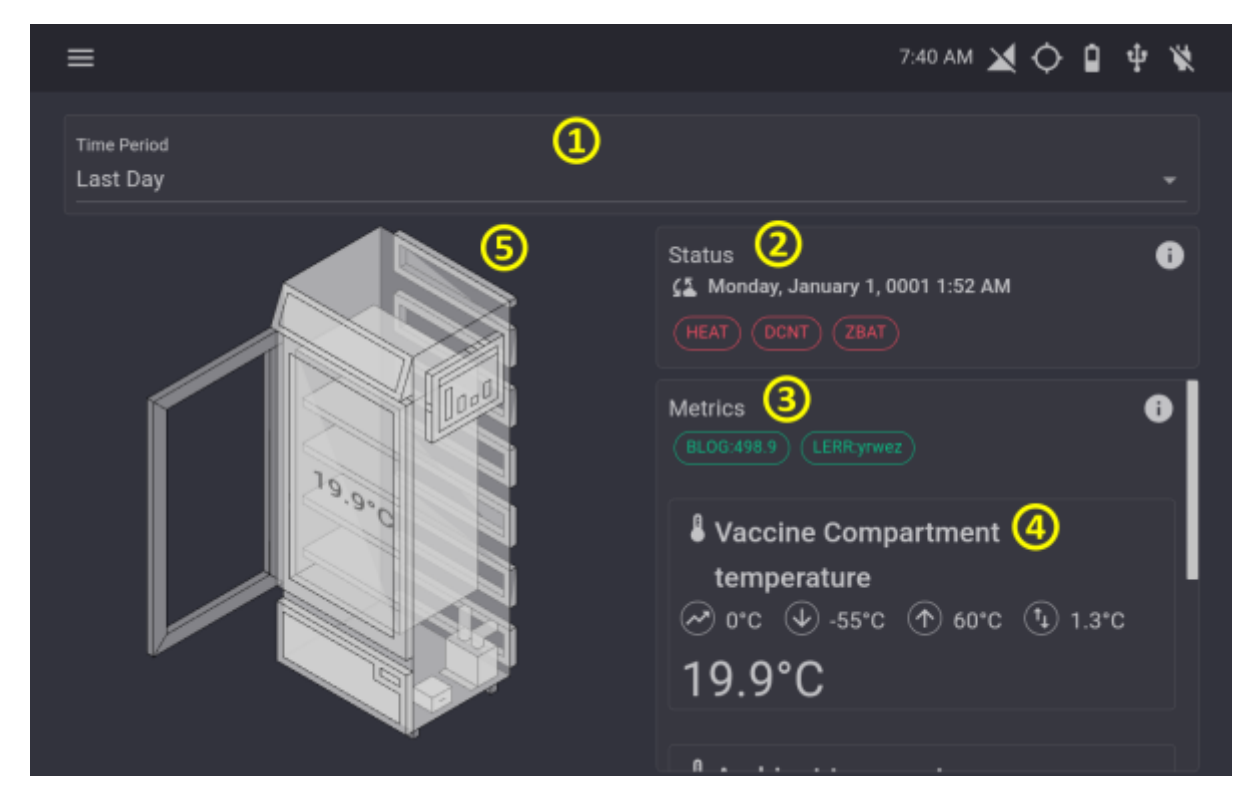

- 1. A drop down menu where the asset can be changed
- 2. The current status of the fridge and if any alarms are active
- 3. Logger errors
- 4. The fridge metrics e.g Vaccine Compartment temperature
- 5. A diagram showing fridge temperatures/alarms

#### **KPI (Key Performance Indicator) page**

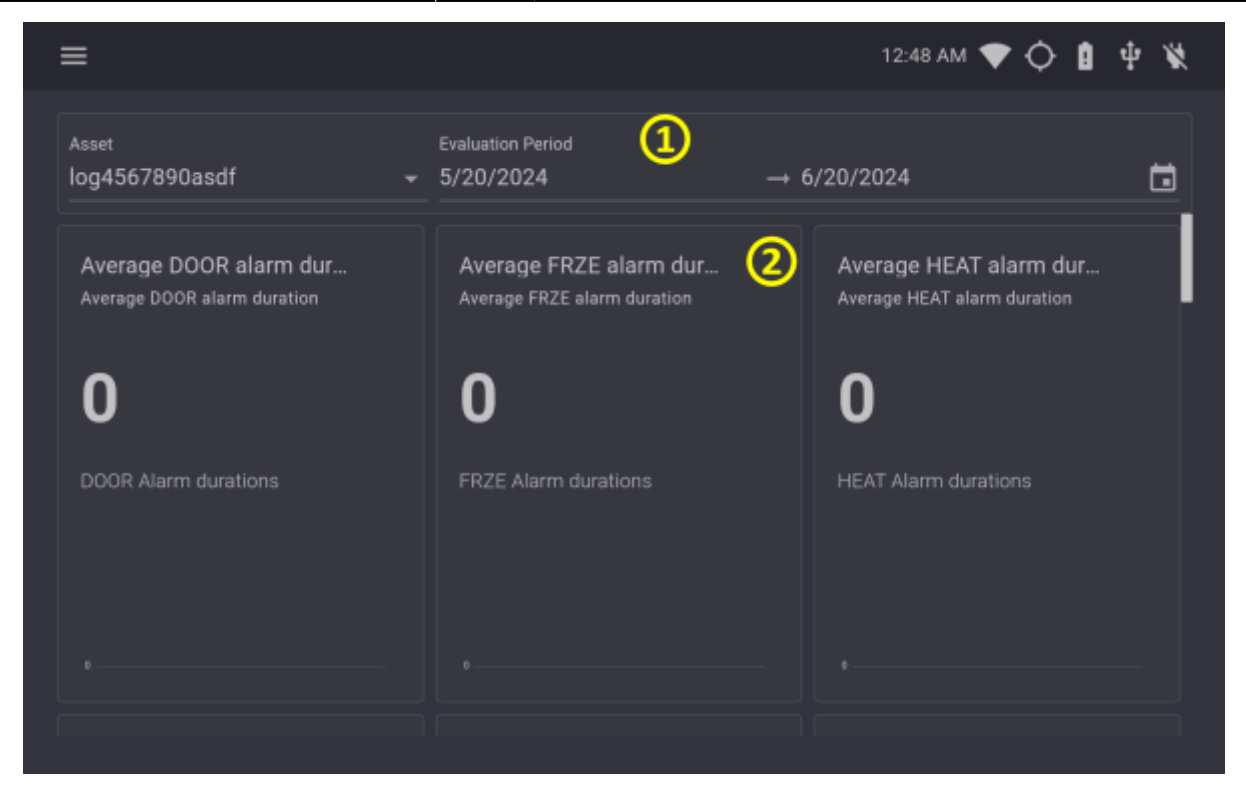

1. A drop down menu where the time period and asset can be changed

3/8

2. Summaries for status of the fridge over a time period. E.g. Average HEAT alarm duration, total HEAT alarms etc.

#### **Alarm History page**

| ≡                                  |                                                                        | 8:20 AM 🔟 🗘 🔒 🌵 🕱           |
|------------------------------------|------------------------------------------------------------------------|-----------------------------|
| <sub>Asset</sub><br>log4567890asdf | Evaluation Period ①<br>← 6/1/2024 → 7/                                 | /1/2024                     |
| Total<br>3<br>3<br>2B/             | 2<br>XT<br>XT<br>1<br>0<br>14:00 18:00 22:00 02:00 06:00<br>• DCNT • H | ⊕                           |
| Code 3 Start 4                     | Finish (5) Acknowledged (6)                                            | Duration 7 Status 8 Details |
| DCNT 6/28/2024 3:23:48 F           | PM 6/30/2024 6:50:48 AM                                                | <u> </u>                    |
| HEAT 6/29/2024 1:12:48 A           | M 6/30/2024 6:50:48 AM                                                 | <u> </u>                    |
| ZBAT 6/30/2024 6:46:18 A           | M 6/30/2024 6:50:48 AM                                                 | Â                           |

- 1. A drop down menu where the time period and asset can be changed
- 2. A donut chart and a stacked line chart showing showing trends in alarms over the selected time

#### period

- 3. The alarm code
- 4. The start time of the alarm (This may not be available if it is not within the selected time range)
- 5. The end time of the alarm (This may not be available if it is not within the selected time range)
- 6. Whether an alarm was acknowledged and the time it was acknowledged
- 7. Duration of the alarm
- 8. The alarm status (Active/Terminated)
- 9. Details about the fridge during the alarm

#### Summary page

#### This page displays the following:

| ≡                                          |                                                         | 8:5                                                 | зам 🗙 🔷 🔒 🜵 🕊           |
|--------------------------------------------|---------------------------------------------------------|-----------------------------------------------------|-------------------------|
| Asset<br>log4567890asdf                    | Evaluation Period<br>• 6/1/2024                         | <ol> <li>→ 7/1/2024</li> </ol>                      | ā                       |
| 1000.0°C<br>600.0°C<br>200.0°C<br>-200.0°C | $ \land \land $                                         | 2<br>                                               |                         |
| -600.0°C<br>Jun '24 03 Jun 05 Jun 07 Ju    | i i i<br>un 09 Jun 11 Jun 13 Jun<br>● Average ● Minimun | i i i i<br>15 Jun 17 Jun 19 Jun 21 Ju<br>n ●Maximum | un 23 Jun 25 Jun 27 Jun |
| Date 3                                     | Maximum 🕘                                               | Minimum (5)                                         | Average 🜀 📲             |
| Saturday, June 1, 2024                     | 59.1°C                                                  | -54.7°C                                             | -456.5°C                |
| Sunday, June 2, 2024                       | 59.4°C                                                  | -52.9°C                                             | 119.9°C                 |

- 1. A drop down menu where the time period and asset can be changed
- 2. A chart showing trends in the average/maximum/minimum temperature of the asset
- 3. The date of the summary
- 4. The maximum temperature for the day
- 5. The minimum temperate for the day
- 6. The average temperate for the day

#### **Parameters page**

| ≡                   |                                      |                                                                                                    | 7:48 AM 🗙 🗘 | ) 🛛 🕂 🕷    |
|---------------------|--------------------------------------|----------------------------------------------------------------------------------------------------|-------------|------------|
| Asset<br>log4567890 | Dasdf                                | 1                                                                                                    |             |            |
| EDIT                |                                      |                                                                                                    |             |            |
| Code (4)            | Title (5)                            | Description 6                                                                                                    | Value 🖅 🌔   | 7          |
| zkfshl              | FunctionalStatus HEAT<br>lower limit | The number of alarms required to trigger<br>the lower HEAT alarm threshold of the<br>FunctionalStatus KPI                                            | 5           | <b>/</b> 8 |
| zalrmd              | Disable the EMDs alarm<br>monitoring | Disables the EMDs alarm monitoring for<br>storage or servicing                                                                                       | False       | 1          |
| zkfsfd              | FunctionalStatus FRZE<br>duration    | The duration above which an alarm is<br>counted towards the FRZE component of<br>the FunctionalStatus KPI. Duration is in<br>ISO8601 Duration Format | 01:00:00    | 1          |

- 1. A drop down menu where the asset can be changed
- 2. Edit and view tabs which can be switched between
- 3. A search bar
- 4. The parameter code
- 5. The parameter title
- 6. The parameter description
- 7. The current value of the parameter
- 8. A button to edit the current value

#### Logger errors page

| ≡                     |                      |                                |                 | 12:58 AM 💎 🕻 | ¢ 🛚 🕈 🕷  |
|-----------------------|----------------------|--------------------------------|-----------------|--------------|----------|
| Asset<br>log4567890as | sdf 🗸                | Evaluation Period<br>5/20/2024 | 1               | 6/20/2024    | ۵        |
| <b>Q</b> Search       | 2                    |                                |                 |              |          |
| Code 3                | Start 4              | Finish                         | 5               | Duration 6   | Status 7 |
| qpqjh                 | 6/19/2024 8:13:28 AM | 6/19/2                         | 2024 8:28:28 AM | 00:15:00     | Â.       |
| axxaf                 | 6/19/2024 8:28:28 AM | 6/19/2                         | 2024 8:43:28 AM | 00:15:00     | ×        |
| puspo                 | 6/19/2024 8:43:28 AM | 6/19/2                         | 2024 8:58:28 AM | 00:15:00     | *        |
| kxkdd                 | 6/19/2024 8:58:28 AM | 6/19/2                         | 2024 9:13:28 AM | 00:15:00     | *        |
| chvdz                 | 6/19/2024 9:13:28 AM | 6/19/2                         | 2024 9:28:28 AM | 00:15:00     | *        |
| dchtk                 | 6/19/2024 9:28:28 AM | 6/19/2                         | 2024 9:43:28 AM | 00:15:00     | *        |
| ktstm                 | 6/19/2024 9:43:28 AM | 6/19/2                         | 2024 9:58:28 AM | 00:15:00     | ×        |
|                       |                      |                                |                 |              |          |

- 1. A drop down menu where the time period and asset can be changed
- 2. A search bar
- 3. The error code
- 4. The start time of the error (This may not be available if it is not within the selected time range)
- 5. The end time of the error (This may not be available if it is not within the selected time range)
- 6. Duration of the error
- 7. The error status (Active/Terminated)

#### **Preferences page**

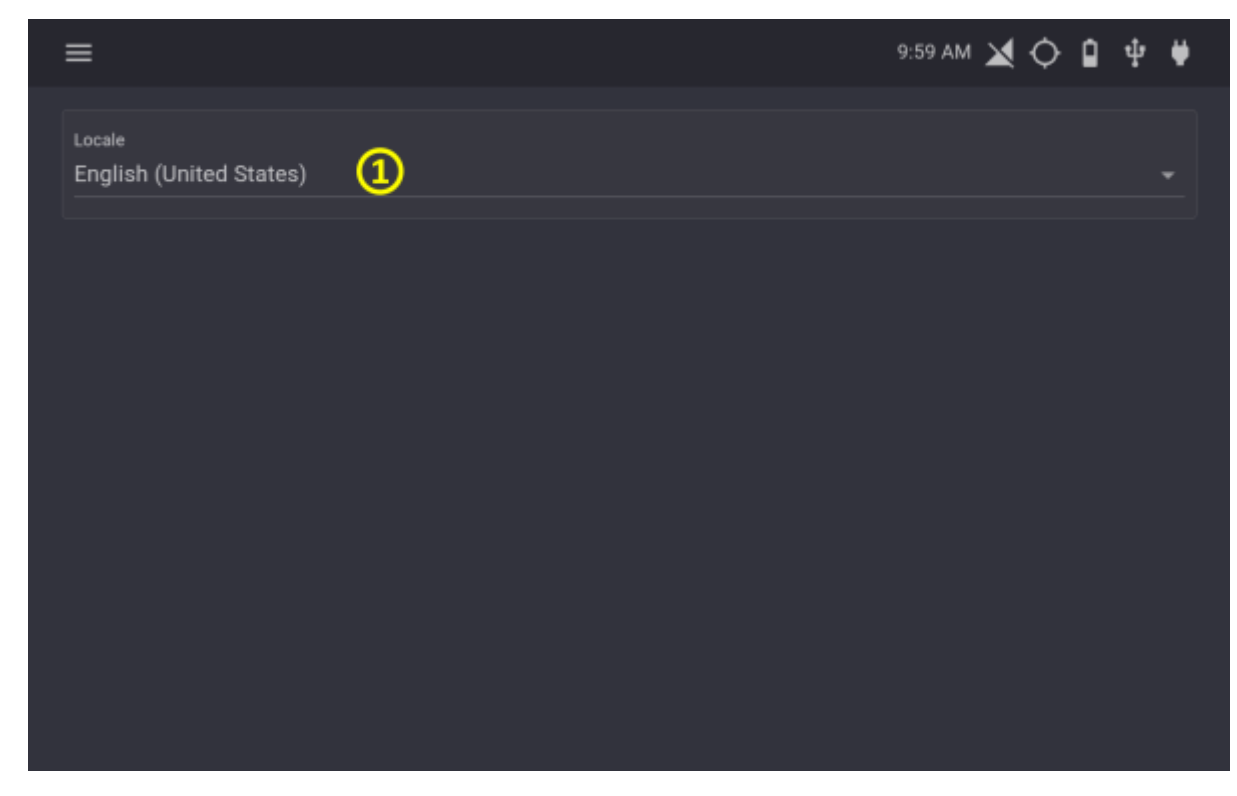

7/8

1. A drop-down menu which allows you to change the EMD language (N.B An app restart is required to apply the effects of the change)

# **Preventative tasks**

#### **Power Supply Check**

Ensure power cable (HS2-BFMJ) and USB connection (HS2-CTC) are secure and undamaged. Please ensure the cables are not placed under strain to avoid unintentional damage.

#### **Environmental Monitoring**

Verify the surrounding temperature and humidity are within safe limits.

#### **Screen Cleaning**

Clean the screen with a microfiber cloth to remove dust and smudges.

#### **Visual Inspection**

Check the HS2 Tablet (HS2-T) and the HS2 Dongle (HS2-OTG) for physical damage, particularly around the mounting points.

#### **Mounting Security**

Ensure the HS2 Tablet (HS2-T) and the HS2 Dongle (HS2-OTG) is securely mounted and not at risk of falling.

#### **Cable Management**

Organize and secure any cables to prevent wear and accidental disconnection.

#### **Port Inspection**

Check charging and other ports for dust and damage.

From: https://docs.myfridgeonline.com/ - **MyFridgeOnline** 

Permanent link: https://docs.myfridgeonline.com/products/hs2/user\_manual

Last update: 2025/05/20 05:35

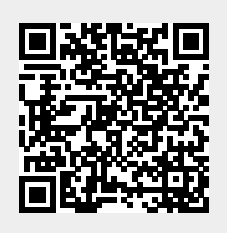